1.На рабочем столе телефона выберите приложение «Сбербанк Онлайн».

|   | 9        | • | ٢ |
|---|----------|---|---|
| 9 | •        |   | 0 |
| • | 0        | 0 | • |
| 0 | Сбербани | • | 6 |
|   |          |   |   |

2.В мобильном приложение выберите поле с настройками.

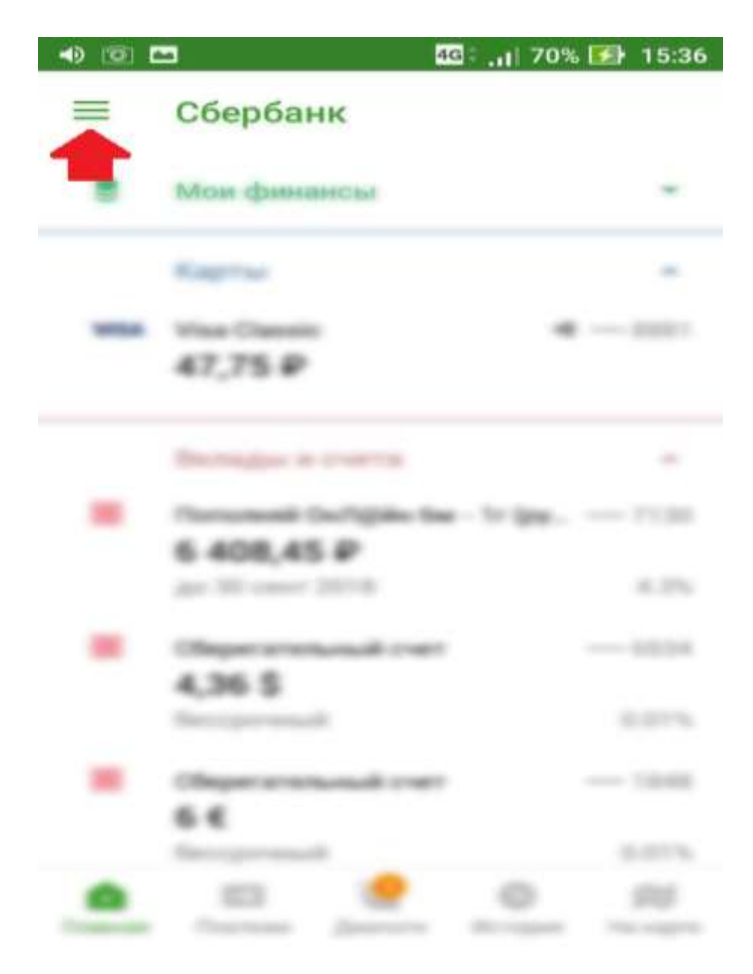

## 3.Во вкладке «Настройки» выберите «Регион оплаты».

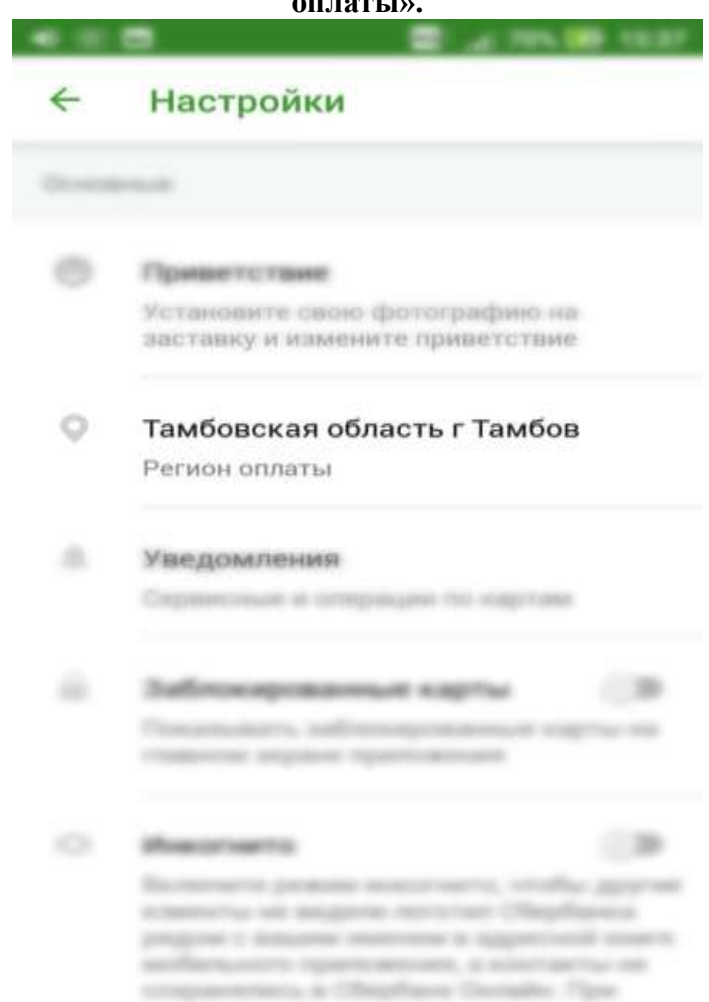

4.В поисковой строке поля «Регион оплаты» необходимо нажать на «Лупу» и указать «Ростовская область г. Пролетарск».

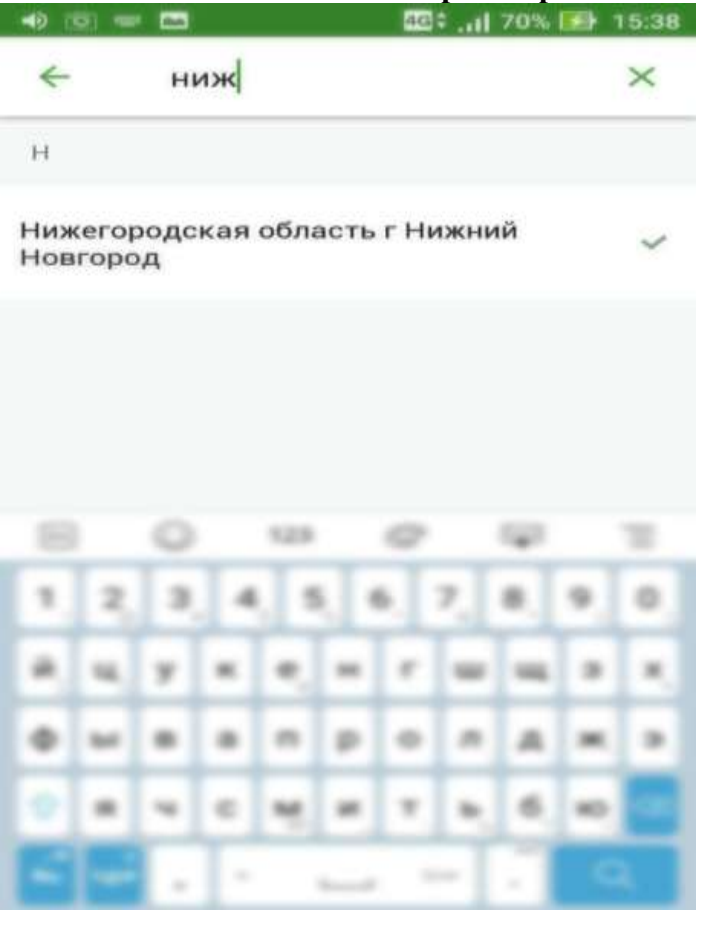

5.Вернитесь в основное меню приложения «Сбербанк онлайн» и выберите раздел «Платежи».

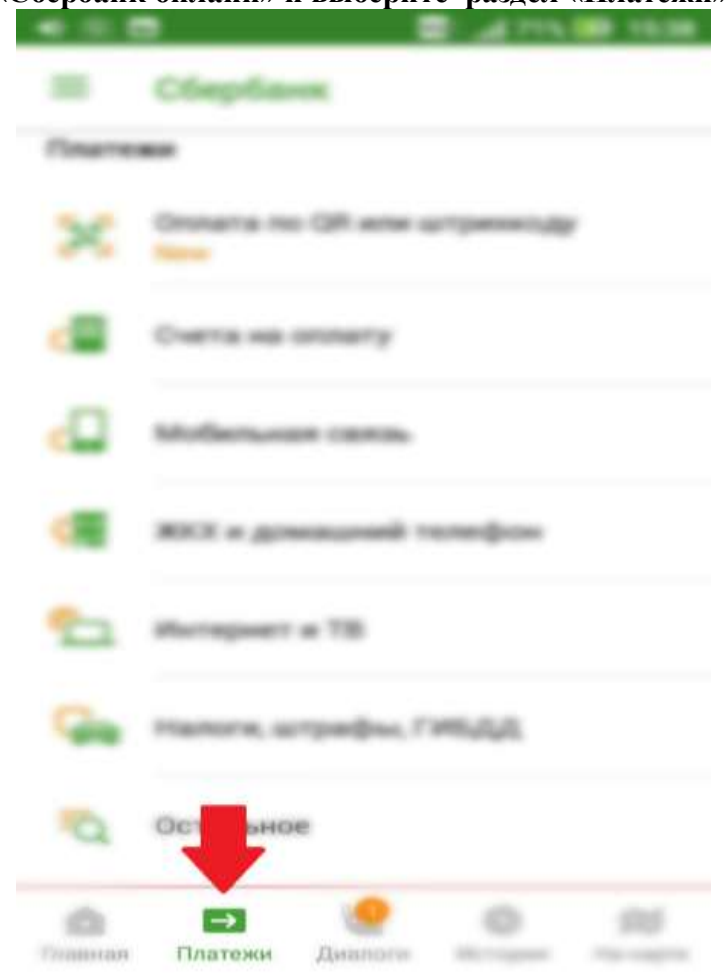

6.В поисковой строке введите «Аксиома» и выберите пункт «Аксиома Школьное питание».

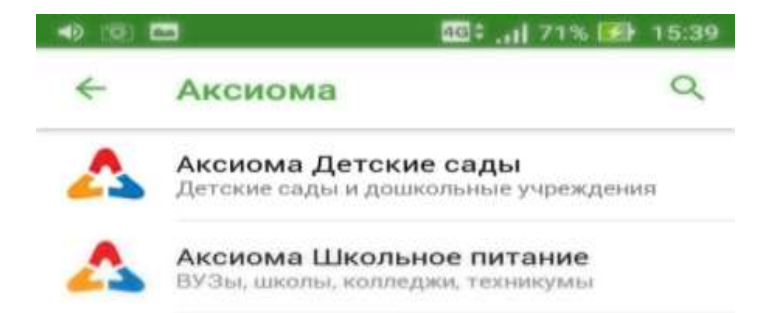

## 7.Введите лицевой счет ребенка.

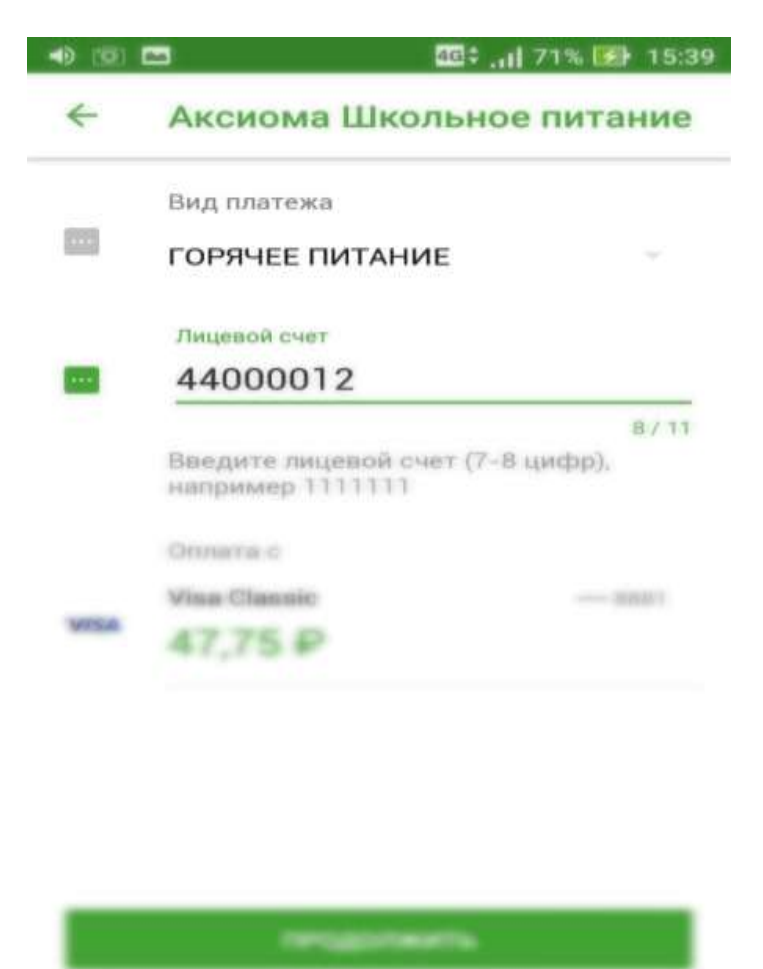

8.Выберите тип документа, заполните необходимы поля и введите сумму оплаты.

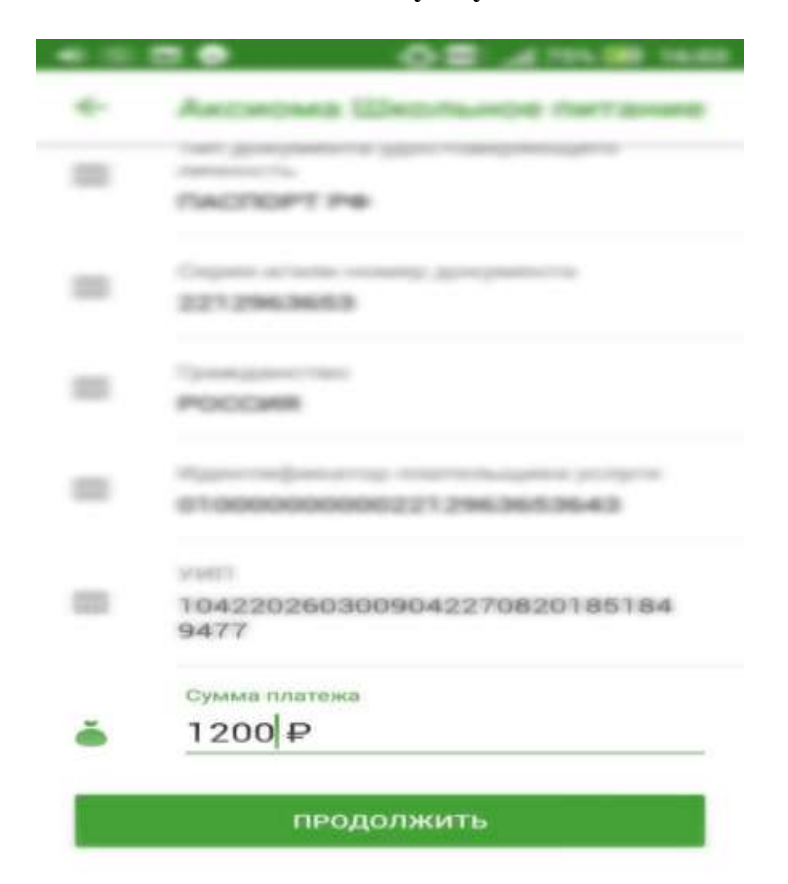

9.Нажмите кнопку «Продолжить».